## 合否結果照会手順

① Post@netにログインする。

② ページ上部のメニューから「出願内容一覧」を選択する。

| Post@net       | トップ     | メッセージ   | 学校一覧 出願内容一覧 機能一覧・ | よくあるご質問 | アカウント・ | ログアウト |
|----------------|---------|---------|-------------------|---------|--------|-------|
| アカウント情報を先に設定して | 「頂きますと、 | 出願の際に志願 | 学校一覧              |         |        |       |

③ 出願内容一覧が表示されるので、『合否結果照会』を選択する。

|            | ┗ トップ メッセージ 学校一覧 出願内容一覧 機能一覧 よくあるご質問 ア  | カウント・ ログア・ |  |  |  |
|------------|-----------------------------------------|------------|--|--|--|
|            | 出願内容一覧                                  |            |  |  |  |
| 出願した学校が一覧表 | 示されます。内容の確認および再出願を行う場合は、学校名をクリックしてください。 |            |  |  |  |
| 下関市立大学     |                                         | ^          |  |  |  |
| 出願管理番号:    |                                         | 追加出願       |  |  |  |
| 出願登録番号     |                                         |            |  |  |  |
| 状態         | 決済済                                     |            |  |  |  |
| 入試区分       | 【学校推薦型選抜】看護学部<地域推薦>                     |            |  |  |  |
| 志望学部・学科    | 看護学部-看護学科                               |            |  |  |  |
| 試験日        | 2024年11月23日(土)                          |            |  |  |  |
| 試験会場       | 下関(下関市立大学)                              |            |  |  |  |
| 山区内京大政部    |                                         |            |  |  |  |

## 合否結果照会手順

④ 確認画面が表示されるので、内容を確認後『はい』をクリックして、結果を確認する。

| Solution Shimonoseki City University |  |
|--------------------------------------|--|
| 学校推薦型選抜<地域推薦><br>看護学部 - 看護学科<br>受験番号 |  |
| 誕生月日                                 |  |
| よろしいですか?<br>はい いいえ                   |  |

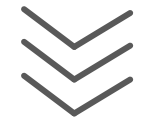

|                                       | 下関市立大学                                                                            |
|---------------------------------------|-----------------------------------------------------------------------------------|
| 学校推薦型選抜<br>看護学部 - 看護                  | <地域推薦><br>[学科                                                                     |
| 受験番号                                  |                                                                                   |
| 【結果】合格(                               | <b>≦護学部 — 看護学科)</b>                                                               |
| 合格おめでとうる<br>本日、合格通知調<br>ご確認のうえ、       | ございます。<br>書及び入学手続書類を発送しました。<br>所定の期限までに入学手続を行ってください。                              |
| <<重要>><br>これから入学まう<br>ます。お知らせの<br>さい。 | での間、各種連絡や行事等の案内は「新入生ポータルサイト」にて行い<br>D確認や関連する資料がダウンロードできますので、必ず確認してくだ<br>生ポータルサイト■ |